Users can import data to the Online Archive in the following ways:

**1.** Drag and drop email messages from your mailbox to your Online Archive account is as simple as it sounds. Simply drag the email to the desired Online Archive folder.

See the email dated 5/31/2017 being dragged to the folder in the Online Archive Cabinet in the graphic to the right.

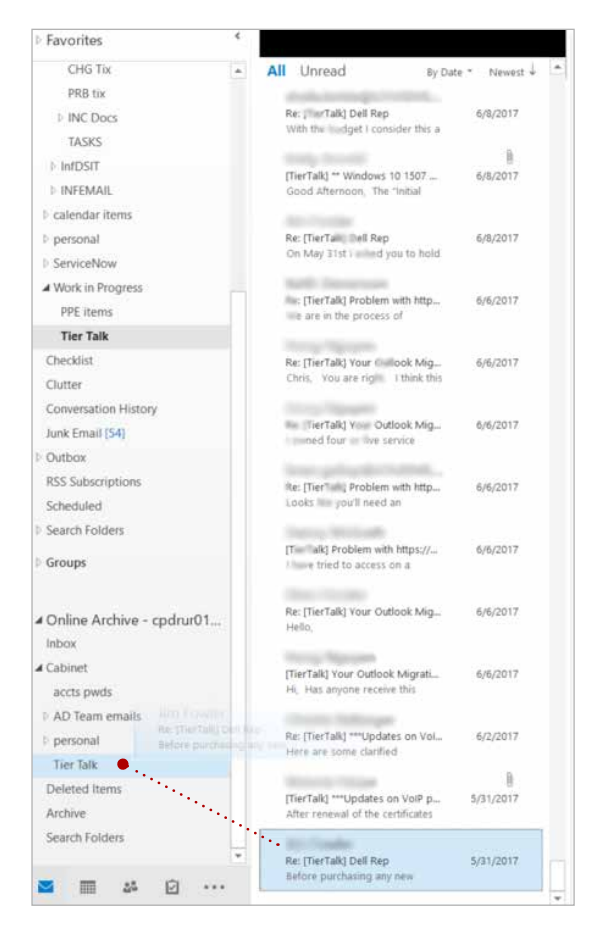

**2.** Assign archive policies to automatically move email messages from the primary mailbox to the desired destination.

a. In Outlook click the custom created folder to which you want to assign an archive policy

b. From the Outlook Ribbon, select the Folder tab.

c. From the Folder Menu, click the Policy button.

d. From the Online Archive Policy dop-down menu, choose the archive policy you wish to apply.

|                                                                                                    | Search Tools                                                                                                    | _              |
|----------------------------------------------------------------------------------------------------|----------------------------------------------------------------------------------------------------|----------------|
| and the second discount of the second second s                                                                                                    | ARCAT County O Tall and what any most to de                                                                                                    |                |
| New New Search Rename Delete Folder Star New Search Rename Delete Folder Star New Search Rename Delete Folder Star New Actions Composition Star New Search Star New Search Rename Rename | Clain Up     Search 2     Clain Up     Search 2     Clain Up     Search 2     Clain Up     Search 2     Clain Up     Search 2     Clain Up     Search 2     Clain Up     Search 2     Clain Up     Search 2     Clain Up     Search 2     Search 2 | e.             |
| Inbox 4<br>Drafts<br>Sent Items<br>Þ Deleted Items                                                                                                    | Attention: Oracle Ma                                                                                                    | ci<br>ho<br>tu |
| Archive                                                                                                    | RE: Access ID<br>Hi Carolyn, You she                                                                                                    | jour<br>jana   |
| b calendar items b personal ServiceNow b Work in Progress Checklist                                                                                                    | RE: Access ID<br>Hi Carolyn, With yo<br>RE: Access ID<br>Hi Carolyn, See att.<br>The sin this folder will be moved to the Online Archive after<br>the time specified here unless a different period is specified                                                                                                    | 03<br>03       |
| Conversation History     Junk Email [52]     Outbox                                                                                                    | RE: Access ID<br>Hi Carolyn, Per ou 1 year<br>Use Parent Folder Policy                                                                                                    | ev<br>nt       |
| RSS Subscriptions<br>Scheduled<br>b Search Folders                                                                                                    | RE: Corrected Hire/5<br>When future People<br>OK Cancel Apply                                                                                                    | rc<br>y        |